# **Guide:** Set up multiple factors (MFA) for your NordicHub Identity account

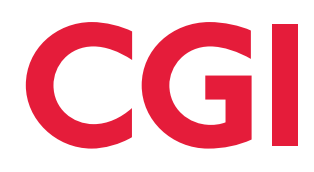

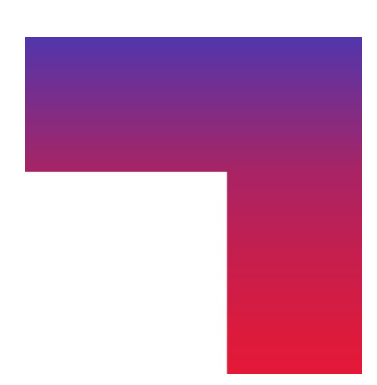

## withing CGI to provide a secure way of signing in. A part of *NordicHub Identity* is the *MFA-configurator* which is used to set up a second factor for your account when signing in.

The NordicHub Identity service is used by web applications

Use this step by step guide to activate required factors in the *MFA-Configurator*. See the guide on the pages below.

### **Getting started with MFA**

Start by navigating to your service of interest with your browser. Eg. Unified Portal: <u>https://up.primeportal.com</u>.

After navigating to your service, you will end up at a sign-in page (see figure 1). Since MFA has been enabled you have to set a new password for your account the first time you log in. Follow the steps below to set a new password. Your old password won't work.

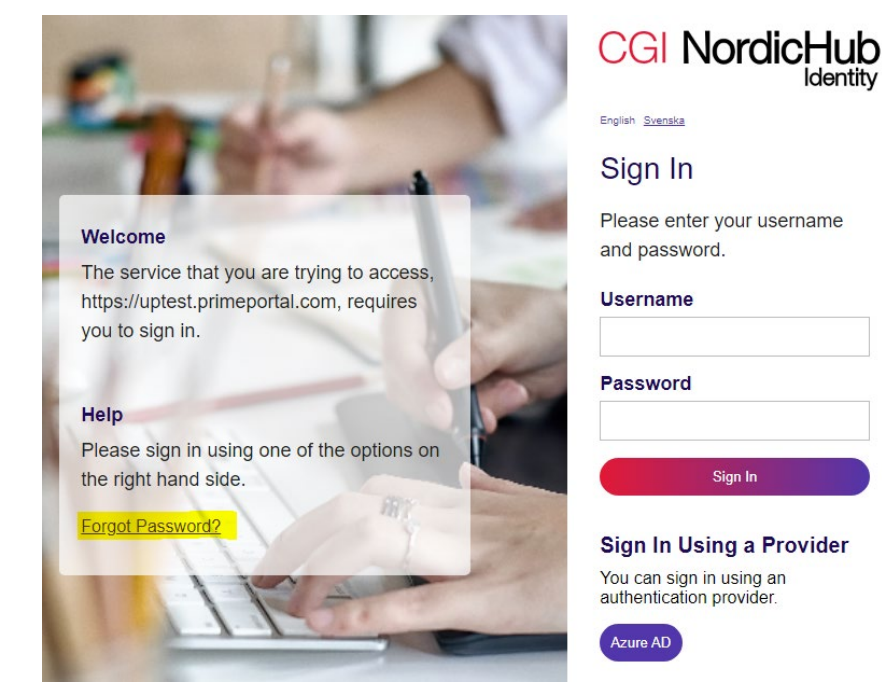

Figure 1: Image of the new sign-in page

#### How to set a new password for your account:

- 1. Navigate to your service's URL in your web browser (eg. Unified Portal)
- 2. Use the "Forgot Password"-Link" and request a password reset
  - a. Follow the instructions in the reset password email and set a new password
- 3. You have now set your first factor (password). To access your service, you have to set up a 2<sup>nd</sup> factor as well. Follow the instructions in the *Setting up your 2<sup>nd</sup> factor*-section below to activate your 2<sup>nd</sup> verification factor.

#### Setting up a 2<sup>nd</sup> Factor

After setting a new password for your account you have successfully enabled your first factor (password). You should now be able to set up a 2<sup>nd</sup> factor with the <u>MFA-configurator</u>. Follow one of the guides below and set up either SMS or an Authenticator (or both). The first time you configure your account it should look as in figure 2 below.

| <u></u> | Verify with a password                                                                       |          |
|---------|----------------------------------------------------------------------------------------------|----------|
| -       | Mandatory default verification factor                                                        |          |
| acti    | ve verification factors                                                                      |          |
|         | Verify by SMS (+467088)<br>Receive a code by SMS.                                            | Activate |
| 0       | Verify with an Authenticator<br>Microsoft Authenticator, Google Authenticator,<br>Accman etc | Activate |

Figure 2: An Image of the MFA Configurators starting page before setting up a 2nd factor

#### How to set up SMS as a 2<sup>nd</sup> factor:

- 1. Navigate to the MFA-configurator web page in your browser
- 2. Check that your phone number seems correct in the "verify by SMS" selection.
  - a. If your number seems incorrect you can go to the <u>self-service page</u> and set the number that you want to use.
- 3. Click on the "activate"-button (see figure 2 above) for the verify by SMS alternative.

| Verify by SMS (+467088)<br>Receive a code by SMS.                                                                             |
|----------------------------------------------------------------------------------------------------|
| Help us verify that we have a valid mobilephone number for you.                                                               |
| When you click the Send button below, a code will be sent to your phone +467088. The code will be valid for a short timespan. |
| Send verification code                                                                                                    |
| Enter your code                                                                                                    |
|                                                                                                    |
| Are you having problems with the verification? <u>Alternative methods</u>                                                     |
| Activate SMS                                                                                                    |
| <u>Go Back</u>                                                                                                    |
| CGI                                                                                                    |

Figure 3: An image of activating SMS as a factor

- 4. Click on the "Send Verification Code"-button to receive a code by SMS on your phone.
- 5. Enter the code that you received on your phone in the "Enter your code"-input field.
- 6. Click on the "Activate SMS" button to finally activate SMS as a 2<sup>nd</sup> factor.
  - a. Note: If your token is not valid please use the "send verification code" button to receive another one.
- 7. You can now navigate to your service in your web browser again (eg. <u>Unified Portal</u>) and sign-in in on the right-hand side with your password and then verify with SMS (see figure 1).

#### How to set up an Authenticator as a 2<sup>nd</sup> factor

(google authenticator, Microsoft authenticator, Accman...)

- 1. Download your authenticator of choice to your phone or PC.
  - a. <u>Windows Authenticator</u>, <u>Google Authenticator</u>, <u>Accman</u> or others...
- 2. Go to the MFA-configurator web page.
- 3. Click on the "activate"-button for the "Verify with an Authenticator" factor alternative (see figure 2).

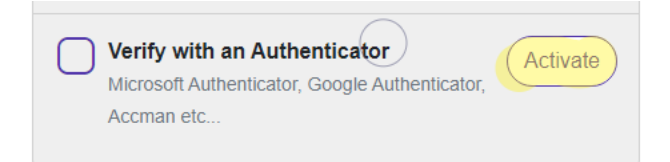

4. Click on the "Generate code"-button (see figure 4 below).

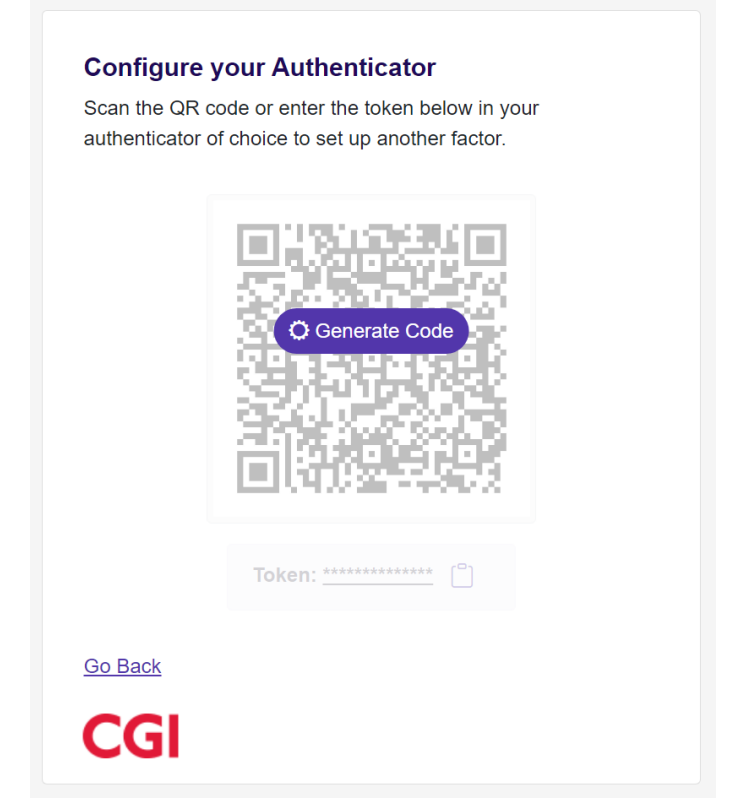

Figure 4: A Image of configuring an authenticator as a factor

5. Scan the generated QR code or enter the token manually into your authenticator.

| <u></u> | Verify with a password<br>Mandatory default verification factor                              |             |
|---------|----------------------------------------------------------------------------------------------|-------------|
|         | Verify by SMS (+467088)<br>Receive a code by SMS.                                            | <u>Edit</u> |
|         | Verify with an Authenticator<br>Microsoft Authenticator, Google Authenticator, Accman<br>etc | <u>Edit</u> |
| ′ou ha  | ve multiple verification factors enabled $\heartsuit$                                        |             |
| naot    | ive verification factors                                                                     |             |
| naci    |                                                                                              |             |

Figure 5: An Image of an account with all factors active

6. You can now go to your service in your browser again and sign in with your password and newly set up authenticator.